# PFEIFFER VACUUM

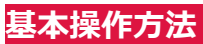

① ディテクターのスイッチをオンにし「**スタンバイ**」モードになる まで待ちます。

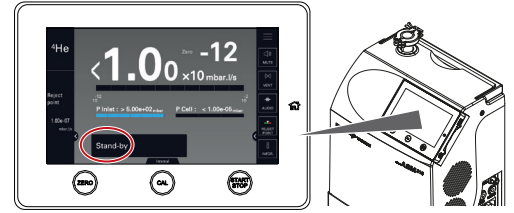

②「VENT」ボタンを押して吸気ロベントを実行します。 ③ リークディテクターを試験体及びワークに接続します。

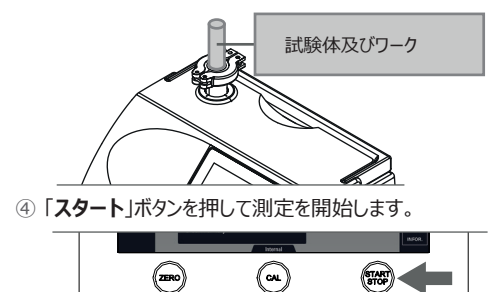

⑤ ヘリウム信号の安定化を待ちます。

⑥ スプレープローブを使用して、テスト予定の部品または装置 の周囲にヘリウムをスプレーします:最上部から始めます。

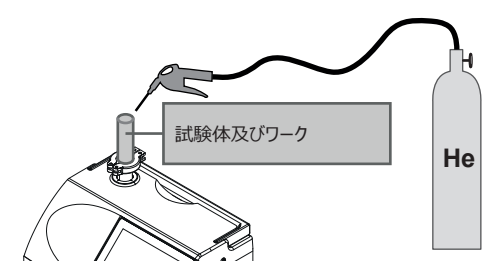

⑦ 漏れ量が結果が表示されます。

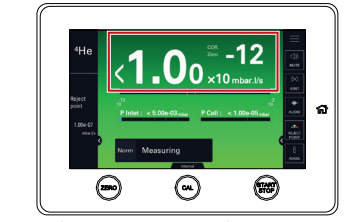

⑧「STOP」ボタンを押すとテストが終了します。

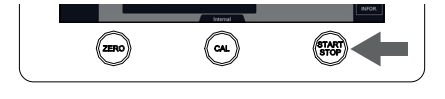

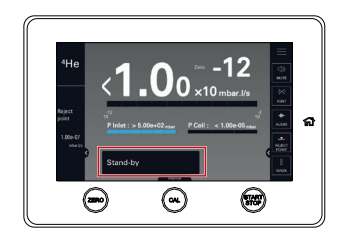

### 校正

校正が推奨されるタイミング

- ●一日のご使用前に
- 高い測定精度が求められる検査前に
- ●リークディテクターが最適に動作する為

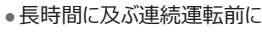

### アクセサリー

型番 124193

アクセサリー類と型番の詳細につきましては リークディテクター取扱い説明書の「アクセサリー」章を参照

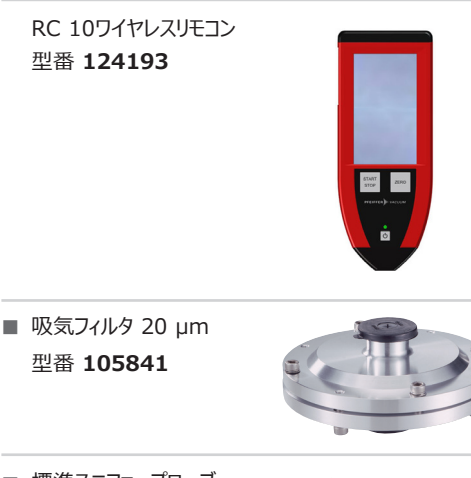

標準スニファープローブ . 型番 SNC1E1T1

型番 105841

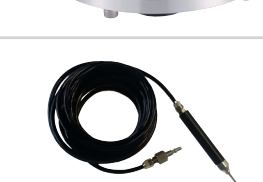

■ 輸送ケース 型番 119594

■ 輸送カート 型番 122570

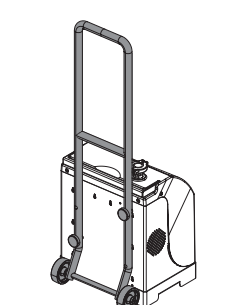

| メンテナンス間隔                                          |                                                    |  |  |
|---------------------------------------------------|----------------------------------------------------|--|--|
| 頻度                                                | メンテナンス                                             |  |  |
| 15,000時間<br>または2年 <sup>1)</sup>                   | ダイアフラムポンプのシール交換                                    |  |  |
| 15,000時<br>間または2<br>年 <sup>1)</sup>               | ターボドラッグポンプのボールベアリ<br>ングを交換                         |  |  |
| 15,000時<br>間 <sup>1)</sup><br>または2年 <sup>2)</sup> | 内部自動校正リークまたは再校正/<br>交換                             |  |  |
| 500,000サ<br>イクルまたは<br>4年                          | バルブの交換                                             |  |  |
| 毎<br>2年                                           | リークディテクターを使用していない<br>場合、ターボドラッグポンプのボール<br>ベアリングを交換 |  |  |

#### 1) 運転時間 2) ストレージ

メンテナンスオペレーションの完全な表:メンテナンス説明書の「 メンテナンス間隔および責任」の章を参照してください。

\*サービス間隔:所定のサービス間隔は、通常の動作条件 に準拠した用途および作業速度に対するものです。マシンが より困難な条件で動作している場合は、点検間隔は短縮さ れます。

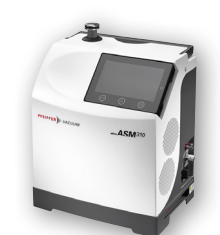

**ASM 310** クイックガイド

本クイックガイドは簡易版のマニュアルです。 使用前は必ず取扱説明書をお読みください。

### 接続インターフェース

2

3

4

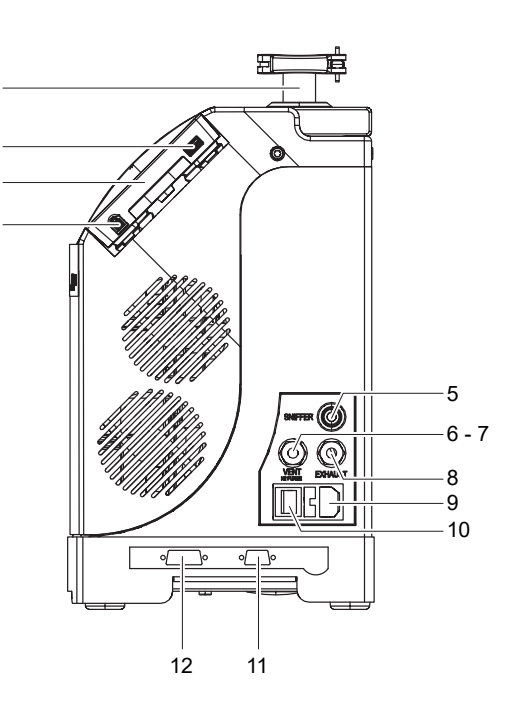

| 1  | ディテクター吸気ポート(吸気)                                                 |
|----|-----------------------------------------------------------------|
| 2  | USBスティック用接続ポート                                                  |
| 3  | 操作ディスプレイ                                                        |
| 4  | RC 10 リモコン有線ポート <sup>)</sup>                                    |
| 5  | 標準スニファー専用ポート<br>(SNIFFER) <sup>1)</sup>                         |
| 6  | パージガス兼用ポート<br>(VENT/N2 PURGE) <sup>1)</sup>                     |
| 7  | ベント兼用ポート<br>(VENT/N2 PURGE) <sup>1)</sup>                       |
| 8  | フィルタ付排気用ポート(EXHAUST)                                            |
| 9  | 電源                                                              |
| 10 | 主電源スイッチ(I/O)                                                    |
| 11 | RS-232 9ピンD-Sub通信インターフェースコネクタ<br>(INPUTS/OUTPUTS) <sup>1)</sup> |
| 12 | 15ピンD-Sub I/O通信インターフェースコネクタ<br>(INPUTS/OUTPUTS) <sup>1)</sup>   |

1) オプション (別売り)

### 操作ディスプレイ

Θ

Δ

タッチスクリーン

0

3

Θ

5

1

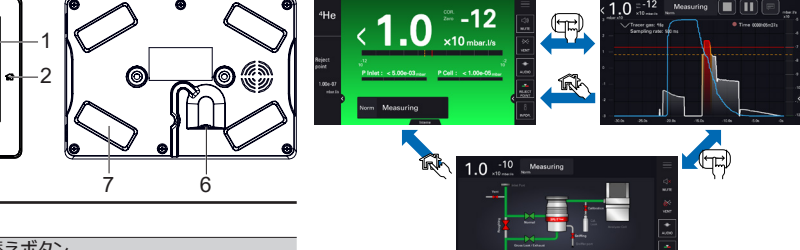

グラフ画面

ナビゲーション

2 メイン画面へ切り替えボタン 3 START/STOPボタン。テストスタート/ストップ CAL ボタン

#### 4 設定に応じて内部校正、外部校正、または校正の確 認を開始します(取扱説明書の「校正」章を参照。

- ZEROボタン 5 オートゼロ機能を有効または無効。
- ディテクター接続ケーブルの差し込み口 6
- 7 固定用マグネット (x4)

#### メイ ン画面

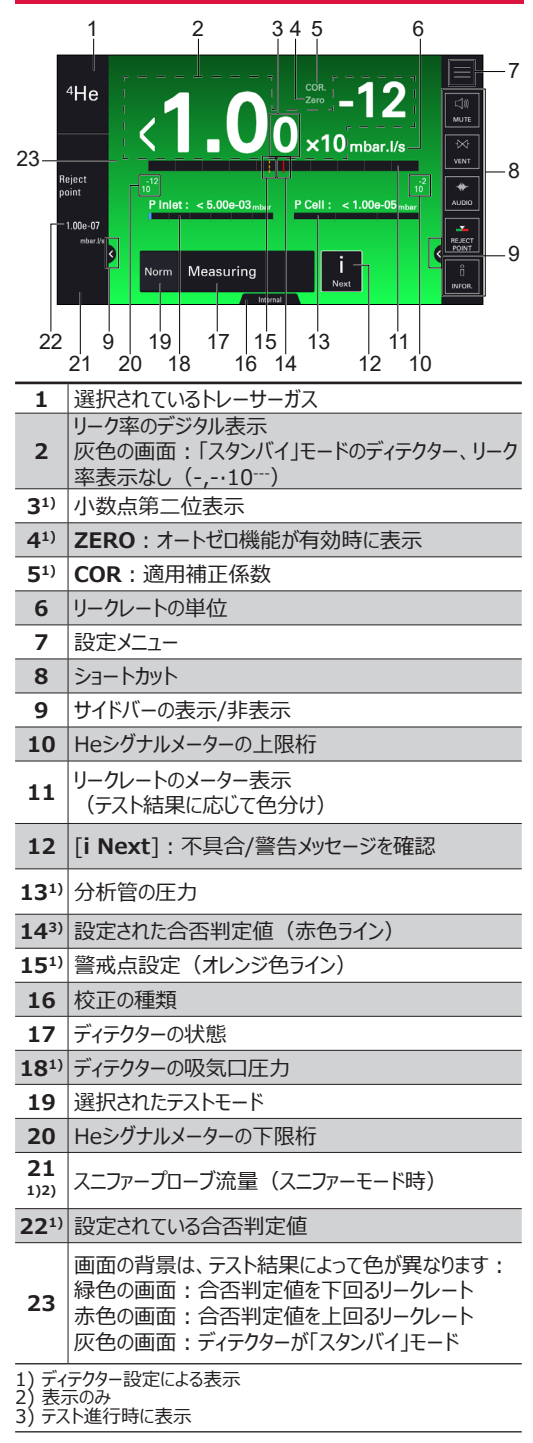

| 25<br>24<br>23<br>22<br>22<br>1 | 2 4 6 9 11 5<br>1 3 5 7 8 10 12 13<br>3 0 0 10 12 13<br>3 0 0 10 messuring The conditions of the second second se | 5<br>設定メニュ<br>■<br>■                           |  |
|---------------------------------|----------------------------------------------------------------------------------------------------|------------------------------------------------|--|
|                                 | 16 20c 20a                                                                                                    |                                                |  |
| 1                               | リーク率のテジタル表示                                                                                                    | ې<br>د د د د                                   |  |
| 21)                             | 小奴只弗二位衣小<br>COB-/、於ケーク、適用補正係物                                                                                                    |                                                |  |
| <b>4</b> <sup>1</sup> )         | <b>フFRO</b> インジケータ・オートゼロ機能の適田                                                                                                    | ~                                              |  |
| 5                               | リークレートの単位                                                                                                    |                                                |  |
| 6                               | 選択されたテストモード                                                                                                    |                                                |  |
| 7                               | ディテクターの状態                                                                                                    |                                                |  |
| <b>8</b> <sup>2)</sup>          | 記録の停止                                                                                                    | [別に中]メニュー<br>●トレーサーガス                          |  |
| <b>9</b> <sup>2)</sup>          | 記録の開始                                                                                                    | <ul> <li>セットポイント</li> <li>補正値</li> </ul>       |  |
| <b>10</b> <sup>2)</sup>         | 記録経過時間<br>• 灰色の点:進行中の記録なし<br>• 赤色の点滅:記録中<br>• 赤色の固定点:記録一時停止中                                                                                                    | <ul> <li>・校正リーク設定</li> <li>・ターゲット値</li> </ul>  |  |
| <b>11</b> <sup>2)</sup>         | 記録の一時停止/再開                                                                                                    | [ <b>テスト</b> ] メニュー<br>• テスト方法                 |  |
| <b>12</b> <sup>2)</sup>         | コメントアクセス                                                                                                    | ● モード<br>■ プローブタイプ                             |  |
| 13                              | リークレートのバーグラフ表示<br>緑色:警戒点を下回るリークレート<br>オレンジ色:警戒点と合否判定値の間のリークレート<br>赤色:合否判定値を上回るリークレート<br>・サイクルエン<br>・サイクルエン<br>・切しのエン<br>・サイクルエン<br>・<br>・<br>・<br>・<br>・<br>・<br>・<br>・<br>・<br>・<br>・<br>・<br>・                                                                                                    |                                                |  |
| 14                              | メニュー設定へアクセス                                                                                                    | <ul> <li>リノレッシュ</li> <li>粗リークモード</li> </ul>    |  |
| 15                              | ショートカット                                                                                                    | <ul> <li>校正の確認</li> </ul>                      |  |
| 16                              | 設定された合否判定値(赤色の曲線)                                                                                                    | <ul> <li>- RULTER</li> <li>- 起動時間タイ</li> </ul> |  |
| <b>17</b> <sup>1)</sup>         | 警戒点設定(オレンジ色の曲線)                                                                                                    |                                                |  |
| 18                              |                                                                                                    | [オフション]メニ:<br>●単位                              |  |
| 20 <sup>3)</sup>                | <ul> <li>表示時間</li> <li>リークレートのグラフ</li> <li>20a - 白い曲線: 警戒点を下回るリークレート</li> <li>20b - オレンジ色の曲線: 警戒点と合否判定値の</li> <li>間のリークレート</li> <li>20c - 赤い曲線: 合否判定値を上回るリークレー</li> <li>モンジクション=</li> <li>表示設定</li> <li>モック</li> </ul>                                                                                                    |                                                |  |
| 21                              | 20a - 白い曲線:警戒点を下回るリークレート                                                                                                    |                                                |  |
| 22                              | 20b - オレンジ色の曲線:警戒点と合否判定値の<br>間のリークレート                                                                                                    |                                                |  |
| 23                              | 20c - 赤い曲線 : 合否判定値を上回るリークレート                                                                                                    |                                                |  |
| 24                              | 記録データの表示/非表示(項目23)                                                                                                    |                                                |  |
| 25                              | ディテクターの吸気口圧力単位                                                                                                    |                                                |  |
| 1) デ・<br>2) 主・                  | ィテクター設定による表示<br>示のみ                                                                                                    |                                                |  |
| 2) 衣7<br>3) テン                  | スト進行時に表示                                                                                                    | 伯東株式                                           |  |

### ファンクションキーバー

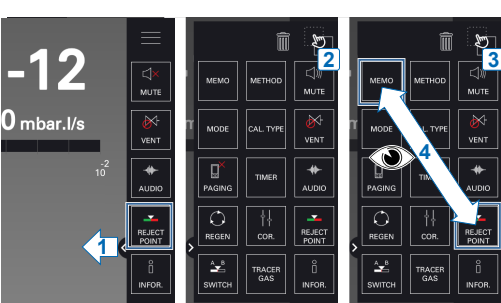

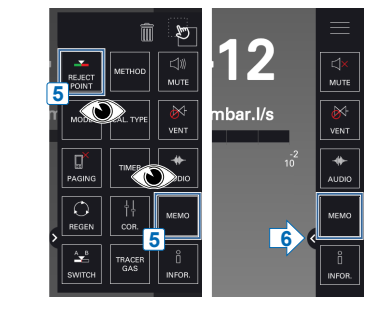

### 設定メニュー

・補正値
・校正リーク設定
・ターゲット値

メモファンクション

• ゼロアクティベーション

・起動時間タイマー

[オプション]メニュー 単位

ファンクションキー

|   | MEASUREMENT           | TEST          | X<br>V<br>MUTE |
|---|-----------------------|---------------|----------------|
|   | င်္သို့ CONFIGURATION | 🗙 MAINTENANCE | VENT<br>AUDIO  |
|   | 🗁 FILE MANAGER        | advanced      |                |
| l |                       |               |                |

| [メンテナ<br>• 履歴 |
|---------------|
| 1132/112      |
|               |

- ·**ンス**]メニュー
- インフォメーション
   インフォメーション
   前回メンテナンス
   次回推奨メンテナンス
   ターボポンプと分析管のメン
- テナンス
- 再生
- 内部ピラニゲージ校正
   パラメーターの保存

[ファイルマネージャー]メ ニュー

## [詳細設定]メニュー

インプット/アウトプット
サービス